# **MANUAL PENGGUNA**

## SISTEM KEJOHANAN SUKAN UPM (SUKUM) PENDAFTARAN DAN PENGESAHAN ATLET/PEGAWAI

Modul Daftar Atlet/Pegawai Pertandingan Modul Senarai Atlet Modul Senarai Pegawai Kontinjen Modul Pengesahan Atlet

> Tarikh Kemaskini 22/08/2022

#### ISI KANDUNGAN

Modul Daftar Atlet/Pegawai <u>3</u> Modul Senarai Atlet <u>11</u> Modul Senarai Pegawai Kontinjen <u>13</u> Modul Pengesahan Atlet <u>16</u>

## Sistem Kejohanan Sukan UPM (SUKUM) Selamat Datang ! Log Masuk Ke Sistem Kejohanan. G Username Enter username Password Enter password 3 Log In

Modul Daftar Atlet/Pegawai Pertandingan

Sistem Kejohanan Sukan UPM (SUKUM) - Modul Daftar dan Pengesahan Atlet/Pegawai. Langkahlangkah awal adalah seperti di bawah:

Buka Sistem Kejohanan Sukan UPM (SUKUM) mengikut *url* ini. Paparan terbaik adalah menggunakan *browser chrome* :*https://admsukan.upm.edu.my/index.php* 

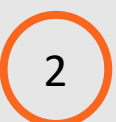

Kunci masuk menggunakan *Username* dan *Password* yang telah didaftarkan oleh *admin*.

3 Klik *Log In* untuk log masuk ke sistem.

## TUKAR KATALALUAN KALI PERTAMA

| Username                                                                                                    | user11@mail.com                                                                                                    |
|----------------------------------------------------------------------------------------------------|----------------------------------------------------------------------------------------------------|
| Password Lama                                                                                                    | *****                                                                                                    |
| Password Baru                                                                                                    | 5                                                                                                    |
| Password Baru (Confirm)                                                                                                    |                                                                                                    |
| MAKLUMAN BERKAITAN LOGIN PASSWORD (External) Indox ×                                                                                                    | 6<br>10:52 AM (29 minutes ago) ☆ ∽ :                                                                                                   |
| to user1, user2, m_azwar, amin_mustafha, mfais.rahmat, user3, shima, yusri_mn, user6, hamzidi, me •<br>🛪 Indonesian • > English • Translate message                                                                                                    | Turn off for: Indonesian X                                                                                                    |
| Assalamu'alaikum wbt,<br>Perkara diatas adalah dirujuk.<br>Untuk makluman, sistem kejohanan sukan ini akan membuat proses reset kepada password user masing-masing<br>User akan memperolehi paparan borang untuk pertukaran password.<br>Lengkapkan borang yang diberi dan tekan butang simpan.<br>User akan di logout dari sistem dan login kembali dengan menggunakan password baharu.<br>Sekian untuk makluman.<br>Sender : Mohd Hamzidi Hamid | g jika user masih menggunakan password default <b>"xs2sukan123"</b> secara automatik setelah user login menggunakan password default . |

Modul Daftar Atlet/Pegawai Pertandingan

Sistem Kejohanan Sukan UPM (SUKUM) - Modul Daftar dan Pengesahan Atlet/Pegawai.

- Pengguna akan menerima paparan skrin untuk menukar kata laluan buat pertama kali setelah pengguna kunci masuk *Username* dan *Password* yang telah didaftarkan oleh *admin*.
  - Kata laluan yang dikunci masuk perlu memenuhi kriteria berikut:
  - Sekurang-kurangnya 6 aksara;
  - Mengandungi 1 nombor; dan
  - Mengandungi 1 huruf besar.
- 6 Contoh emel pemakluman berkaitan log masuk beserta password yang didaftarkan oleh admin kepada pengguna.

| $\bigcirc$                                | DASHBOARD                |                                             | w                                                                         | elcome to Sistem Kejohanan                                   |
|-------------------------------------------|--------------------------|---------------------------------------------|---------------------------------------------------------------------------|--------------------------------------------------------------|
| AZHANA ABDULLAH                           | MUATTURUN                | I DOKUMEN BERKAITAN                         |                                                                           | ^                                                            |
| TESTING<br>KOD :                          | BIL. TA                  | JUK DOKUMEN                                 | KETERANGAN DOKUMEN                                                        | DOWNLOAD                                                     |
| sukum2022 💌                               | 1 Ma<br>SU               | nual Tetapan Sistem Kejohanan<br>KUM 2022   | Manual Tetapan Sistem Kejohanan SUKUM 2022<br>- Peranan Admin             | 1.0 Modul Tetapan<br>Sistem Kejohanan<br>SUKUM(Manual) .pdf  |
| иєми<br>III Pendaftaran Awal<br>Kejohanan | 2 Ma<br>SU               | nual Pendaftaran Awal Kejohanan<br>KUM 2022 | Manual Pendaftaran Awal kejohanan SUKUM<br>2022 - Peranan Ketua Kontingen | 1.0 Modul Pendaftaran<br>Awal Kejohanan<br>SUKUM(Manual).pdf |
| Daftar Atlet/ Pegawai Pertandingan        | BO<br>SU                 | RANG PEMERIKSAAN KESIHATAN<br>KUM 2022      | BORANG PEMERIKSAAN KESIHATAN SUKUM<br>2022                                | BORANG<br>PEMERIKSAAN<br>KESIHATAN                           |
| ☑ Senarai Pegawai<br>Kontinjen            |                          |                                             |                                                                           | SUKUM 2022.pdf                                               |
| Senarai Atlet                             |                          |                                             |                                                                           |                                                              |
|                                           | DAFTAR ATLET/ PI         | EGAWAI PERTANDINGAN                         | Welco                                                                     | me to Sistem Kejohanan UPM                                   |
| KETUA KONTINJEN                           |                          |                                             | PROFAIL                                                                   |                                                              |
| KOD :                                     | No. Kad<br>Pengenalan    | tanpa (-)                                   |                                                                           |                                                              |
| um2022                                    |                          |                                             |                                                                           |                                                              |
|                                           | Nama                     |                                             |                                                                           |                                                              |
| Pendaftaran Awal                          | Emel                     |                                             |                                                                           |                                                              |
| ejohanan                                  | No. Untuk                |                                             |                                                                           |                                                              |
| P Daftar Atlet/ Pegawai                   | Dihubungi                |                                             |                                                                           |                                                              |
| Senarai Pegawai<br>ontinjen               | No. Faks                 |                                             |                                                                           |                                                              |
| 3 Senarai Atlet                           | Alamat Surat<br>Menyurat |                                             |                                                                           | li.                                                          |
|                                           | Kejohanan                | KEJOHANAN SUKAN STAF AN                     | ITARA UNIVERSITI MALAYSIA                                                 |                                                              |

Modul Daftar Atlet/Pegawai Pertandingan

Sistem Kejohanan Sukan UPM (SUKUM) - Modul Daftar dan Pengesahan Atlet/ Pegawai.

Paparan Menu Klik Menu Pertandingan".

2

"Daftar

Atlet/Pegawai

Paparan Menu Daftar Atlet/Pegawai Bertanding

Paparan Profail Atlet/Pegawai Pertandingan dipaparkan.

|                          | PROFAIL                                         |
|--------------------------|-------------------------------------------------|
| No. Kad<br>Pengenalan    | tanpa (-)                                       |
| Nama                     |                                                 |
| Emel                     |                                                 |
| No. Untuk<br>Dihubungi   |                                                 |
| No. Faks                 |                                                 |
| Alamat Surat<br>Menyurat |                                                 |
| Kejohanan                | KEJOHANAN SUKAN STAF ANTARA UNIVERSITI MALAYSIA |
| Peranan                  | SILA PILIH                                      |
| Gambar Profile           | Choose File No file chosen                      |

Modul Daftar Atlet/Pegawai Pertandingan

Sistem Kejohanan Sukan UPM (SUKUM) - Modul Daftar Atlet/ Pegawai Pertandingan.

## Daftar Profail

- Kunci masuk maklumat-maklumat berikut :
- No. Kad Pengenalan (tanpa -)
- Nama (Penuh)
- Emel

3

- No. untuk Dihubungi
- No. Faks
- Alamat Surat Menyurat
- Peranan:
  - Urusetia Kontinjen, Pengurus Pasukan, Penolong Pengurus Pasukan, Jurulatih, Penolong Jurulatih dan Pemain
- Gambar Profil

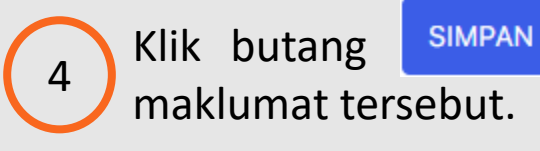

setelah selesai kunci masuk

|                       | · · · · · · · · · · · · · · · · · · · |              |       |
|-----------------------|---------------------------------------|--------------|-------|
|                       | PROFAIL                               | PA           | SUKAN |
| Pasukan               | UNIVERSITI UTARA MALAYSIA (UUM)       |              |       |
| Kategori Jawatan      | ТЕТАР                                 | $\mathbf{U}$ | ~     |
| Kad Staf              | Choose File No file chosen            |              |       |
| Kategori<br>Persaraan | BERPENCEN                             |              | -     |
| No. KWSP /<br>Pencen  | a1234445567                           |              |       |
| Tarikh Lantikan       | 01/01/1970                            |              |       |
| Nama Jawatan          | Penolong Pegawai Teknologi Maklumat   |              |       |
|                       | KEMASKINI                             |              |       |

Modul Daftar Atlet/Pegawai Pertandingan

 Sekiranya Peranan di Profil ialah Urusetia Kontinjen, Pengurus Pasukan, Penolong Pengurus Pasukan, Jurulatih dan Penolong Jurulatih, paparan tab PASUKAN akan dipaparkan.

### Paparan Menu PASUKAN

Paparan menu dipaparkan selepas maklumat Profil di Simpan.

#### Daftar Pasukan

- Kunci masuk maklumat-maklumat berikut :
- Pasukan
- Kategori Jawatan :- (*Tetap, Sementara, Kontrak, Sambilan*)
- Kad Staf (*Muat naik kad staf*)
- Kategori Persaraan :- (*Berpencen, KWSP*)
- No KWSP/Pencen
- Tarikh Lantikan
- Nama Jawatan

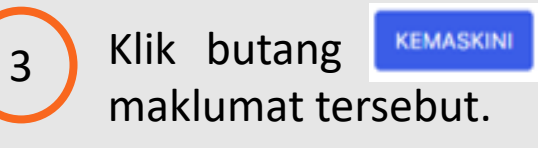

setelah selesai kunci masuk

| profau<br>4             | PASUKAN             | ACARA             | VAKSINASI | MAKLUMAT<br>KESIHATAN | PENGESAHAN<br>ATLET |
|-------------------------|---------------------|-------------------|-----------|-----------------------|---------------------|
| Pasukan                 | UNIVERSITI UTARA    | MALAYSIA (UUM)    |           |                       |                     |
| Kategori Jawatan        | ТЕТАР               |                   |           |                       | •                   |
| Kad Staf                | Choose File No file | chosen            |           |                       |                     |
| Kategori<br>Persaraan   | BERPENCEN           |                   |           |                       | •                   |
| No. KWSP /<br>Pencen    | 173412              |                   |           |                       |                     |
| Tarikh Lantikan         | 16/06/2004          |                   |           |                       |                     |
| Nama Jawatan            | Pembantu belia dar  | n sukan           |           |                       |                     |
|                         | KEMASKINI           |                   |           |                       |                     |
| PROFAIL                 |                     | PASUKAN           | ACARA     | N N                   | /AKSINASI           |
| Show<br>10 v<br>entries |                     | $\mathbf{S}$      |           |                       | Search:             |
| Bil Jenis Suka          | an                  | Nama Acara        | Ulasan    |                       | Tindakan            |
| SILA I                  | PILIH 🔻             | SILA PILIH        | jika ada  |                       | ТАМВАН              |
| 1 BOLA JAR              | ING                 | BERPASUKAN WANITA |           |                       | 5                   |
| 2 BADMINT               | ИС                  | BERPASUKAN WANITA |           |                       | =                   |
| Showing 1 to 3 of 3     | entries             | Previous          | 1 Next    |                       |                     |

Modul Daftar Atlet/Pegawai Pertandingan

 Sekiranya Peranan di Profil ialah Pemain, paparan Tab Pasukan, Acara, Vaksinasi, Maklumat Kesihatan dan Pengesahan Atlet akan dipaparkan.

### Daftar Pasukan

Kunci masuk maklumat-maklumat berikut :

- Pasukan
- Kategori Jawatan :- (*Tetap, Sementara, Kontrak, Sambilan*)
- Kad Staf (Muat naik kad staf)
- Kategori Persaraan :- (Berpencen, KWSP)
- No KWSP/Pencen
- Tarikh Lantikan
- Nama Jawatan

Klik butang KEMASKINI setelah selesai kunci masuk maklumat tersebut.

## Daftar Acara

5

Kunci masuk maklumat-maklumat berikut :

- Sila PILIH Jenis Sukan
- Sila PILIH Nama Acara
- Isi Ulasan sekiranya ada
- Klik butang TAMBAH untuk tambah maklumat atau
  - klik ikon 🥫 se
- sekiranya hapus maklumat. 8

|     | PROFAIL                                                         | PASUKAN                 | ACAR                               | A 6                               | VAKSINASI                             |
|-----|-----------------------------------------------------------------|-------------------------|------------------------------------|-----------------------------------|---------------------------------------|
| Bil | Jenis Vaksinasi                                                 | Sijil                   |                                    | Keterangan                        | Tindakan                              |
|     | SILA PILIH 🔻                                                    | Choose File No file cho | osen                               | jika ada                          | ТАМВАН                                |
| 1   | VAKSINASI COVID-19                                              | telah-diluluskan.png    |                                    | vaksinasi dos 1 dan 2             | =                                     |
|     |                                                                 |                         |                                    |                                   |                                       |
|     | PROFAIL PASU                                                    | KAN ACARA               | VAKSINAS                           | 7<br>MAKLUMA<br>KESIHATAN         | T PENGESAHAN<br>N ATLET               |
| В   | PROFAIL PASU                                                    | KAN ACARA               | VAKSINAS<br>Keterangan             | 7<br>Makluma<br>Kesihatan<br>Tind | T PENGESAHAN<br>ATLET                 |
| В   | PROFAIL PASU<br>il Dokumen Kesihatan<br>Choose File No file cho | KAN ACARA               | VAKSINAS<br>Keterangan<br>jika ada | Tind                              | T PENGESAHAN<br>ATLET<br>akan<br>MBAH |

🛑 Modul Daftar Atlet/Pegawai Pertandingan

 Sekiranya Peranan di Profil ialah Pemain, paparan Tab Pasukan, Acara, Vaksinasi, Maklumat Kesihatan dan Pengesahan Atlet akan dipaparkan.

## Daftar Vaksinasi

Kunci masuk maklumat-maklumat berikut :

- Sila PILIH Jenis Vaksinasi
- Muat naik Sijil Vaksinasi
- Isi maklumat Keterangan sekiranya ada

Klik butang TAMBAH untuk tambah maklumat atau klik ikon 🛃 sekiranya hapus maklumat.

## Daftar Maklumat Kesihatan

Kunci masuk maklumat-maklumat berikut :

- Muat naik Dokumen Kesihatan
- Isi maklumat Keterangan sekiranya ada
- Klik butang TAMBAH untuk tambah maklumat atau klik ikon sekiranya hapus maklumat.

| PROFAIL<br>SENARAI CHEC | PASUKAN<br>KLIST PENGESAHAN AT | ACARA       | VAKSINASI | MAK<br>KESI | LUMAT<br>HATAN<br>PENGESAHAN<br>ATLET |
|-------------------------|--------------------------------|-------------|-----------|-------------|---------------------------------------|
| NO.                     |                                | ITEM        |           |             | STATUS                                |
| 1.                      | GAMBAR ATLET                   |             |           |             |                                       |
| 2.                      | LAMPIRAN KAD STAF              |             |           |             |                                       |
| 3.                      | LAMPIRAN VAKSINASI             |             |           |             |                                       |
| 4.                      | LAMPIRAN MAKLUMA               | Γ KESIHATAN |           |             |                                       |

PROSES PENGESAHAN TIDAK DAPAT DILAKUKAN . MOHON PASTIKAN KESEMUA SENARAI DIATAS TELAH DILENGKAPKAN .

🛑 Modul Daftar Atlet/Pegawai Pertandingan

 Sekiranya Peranan di Profil ialah Pemain, paparan Tab Pasukan, Acara, Vaksinasi, Maklumat Kesihatan dan Pengesahan Atlet akan dipaparkan.

#### Pengesahan Atlet

#### Senarai Semak Pengesahan Atlet:

- Gambar Atlet

8

- Lampiran Kad Staf
- Lampiran Vaksinasi
- Lampiran Maklumat Kesihatan

Sila pastikan semua maklumat senarai semak telah di muat naik ke dalam sistem Sukum untuk pengesahan atlet. Status akan terpapar setelah muat naik maklumat dilakukan.

Butang pula akan diaktifkan apabila semua maklumat yang diperlukan dalam senarai semak pengesahan atlet telah lengkap.

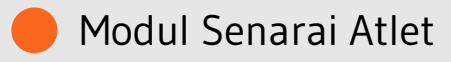

| $\bigcirc$                                                                                                | DASHBOAI                | RD                                              |                                                                                           | We                                     | elcome to Sistem Kejoha                                                 |
|----------------------------------------------------------------------------------------------------|-------------------------|-------------------------------------------------|-------------------------------------------------------------------------------------------|----------------------------------------|-------------------------------------------------------------------------|
| AZHANA ABDULLAH                                                                                           | MUAT                    | TURUN DOKUMEN BERKAITAN                         |                                                                                           |                                        |                                                                         |
| IVERSITI UTARA MALAYSIA (UUM)<br>KOD :                                                                    | BIL.                    | TAJUK DOKUMEN KETERANGAN DOKUMEN                |                                                                                           | KETERANGAN DOKUMEN                     |                                                                         |
| sukum2022 💌                                                                                               | 1                       | Manual Tetapan Sistem Kejohanan<br>SUKUM 2022   | Manual Tetapan Sistem Kejohanar<br>- Peranan Admin                                        | n SUKUM 2022                           | 1.0 Modul Tetapan<br>Sistem Kejohanan<br>SUKUM(Manual) .pdf             |
| NU<br>Pendaftaran Awal<br>Þjohanan                                                                        | 2                       | Manual Pendaftaran Awal Kejohanan<br>SUKUM 2022 | Manual Pendaftaran Awal kejohan<br>2022 - Peranan Ketua Kontingen                         | an SUKUM                               | 1.0 Modul Pendaftarar<br>Awal Kejohanan<br>SUKUM(Manual).pdf            |
| <ul> <li>Daftar Atlet/ Pegawai</li> <li>ertandingan</li> <li>Senarai Pegawai</li> <li>ontinjen</li> </ul> | 1                       | BORANG PEMERIKSAAN KESIHATAN<br>SUKUM 2022      | BORANG PEMERIKSAAN KESIHAT<br>2022                                                        | AN SUKUM                               | BORANG<br>PEMERIKSAAN<br>KESIHATAN<br>KEJOHANAN SUKAN<br>SUKUM 2022.pdf |
| Senarai Atiet                                                                                             | DATA                    | STATISTIK KEJOHANAN                             |                                                                                           | 1-1-1-1-1-1-1-1-1-1-1-1-1-1-1-1-1-1-1- |                                                                         |
| $\bigcirc$                                                                                                | SENARAI AT              | TLET                                            |                                                                                           | Welcome                                | e to Sistem Kejohanan UP                                                |
| AZHANA ABDULLAH<br>KETUA KONTINJEN<br>/ERSITI UTARA MALAYSIA (UUM)                                        | Show<br>10 V<br>entries | 2                                               |                                                                                           |                                        | Search:                                                                 |
| KOD :                                                                                                    | BIL. I                  | Nama                                            | Maklumat Dihubungi                                                                        | Acara Bertandi                         | ng                                                                      |
| NU                                                                                                    | 1 5                     | SHUKHAIRY BIN KAMARUZAMAN                       | UNIVERSITI UTARA MALAYSIA<br>06010 SINTOK KEDAH DARUL AMAN<br>\$10125853534<br>#049283551 | BADMINTON<br>[BERPASUKAN               | LELAKI],                                                                |
| i Pendaftaran Awal<br>ejohanan<br>9 Daftar Atlet/ Pegawai                                                 | 2                       | MUHAMMAD KHAIRUL MUNAWWAR BIN<br>ISMAIL         | UNIVERSITI UTARA MALAYSIA<br>06010 SINTOK KEDAH<br>\$.019-4414666<br>604-9283551          | <b>HOKI</b><br>[ <i>LELAKI</i> ],      |                                                                         |
| ertandingan<br>D Senarai Pegawai<br>ontinjen                                                              | 3 /                     | AZIZAN BIN AZIZ                                 | UNIVERSITI UTARA MALAYSIA<br>06010 SINTOK KEDAH DARUL AMAN<br>C:0194140786<br>6049283551  | BADMINTON<br>[BERPASUKAN               | LELAKI],                                                                |
| 3 Senarai Atlet                                                                                           | 4                       | ABD HALIM @ HAMILTON AHMAD                      |                                                                                           | BADMINTON                              |                                                                         |

Sistem Kejohanan Sukan UPM (SUKUM) - Modul Senarai Atlet SUKUM.

Paparan Menu <sup>1</sup> Klik Menu "*Senarai Atlet*".

#### Paparan Menu Senarai Atlet

Paparan Senarai Atlet yang telah berjaya didaftarkan.

2

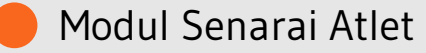

| SENARAI                 | ATLET             |                      |                                                                             |                                | Welcome to Sistem Kejohanan UPM        |
|-------------------------|-------------------|----------------------|-----------------------------------------------------------------------------|--------------------------------|----------------------------------------|
| Show<br>10 🗸<br>entries |                   | 3                    |                                                                             |                                | Search:                                |
| BIL.                    | Nama              |                      | Maklumat Dihubungi                                                          | Ad                             | cara Bertanding                        |
| 1                       | SHUKHAIRY         | ' BIN KAMARUZAMAN    | UNIVERSITI UTARA M<br>06010 SINTOK KEDA<br>€:0125853534<br>- ●049283551     | MALAYSIA BA<br>H DARUL AMAN [E | <b>ADMINTON</b><br>BERPASUKAN LELAKI], |
| 2                       | MUHAMMA<br>ISMAIL | D KHAIRUL MUNAWWAR E | BIN UNIVERSITI UTARA M<br>06010 SINTOK KEDA<br>し:019-4414666<br>母04-9283551 | MALAYSIA H<br>H [L             | OKI<br>ELAKI],                         |
| 3                       | AZIZAN BIN        | AZIZ                 | UNIVERSITI UTARA M<br>06010 SINTOK KEDA<br>€.:0194140786<br>母049283551      | IALAYSIA BA<br>H DARUL AMAN [E | <b>ADMINTON</b><br>BERPASUKAN LELAKI], |

#### Senarai Maklumat Atlet

3

\_

Sekiranya pengguna klik pada nama Atlet, maklumat peribadi atlet tersebut akan dipaparkan.

| BIL. | Nama                      |
|------|---------------------------|
| 1    | SHUKHAIRY BIN KAMARUZAMAN |

 Senarai paparan maklumat atlet akan dipaparkan mengikut Profil, Pasukan, Acara, Vaksinasi, Maklumat Kesihatan dan Pengesahan Atlet. Maklumat boleh dikemaskini mengikut tab yang dipaparkan.

|                                                                              | PROFAIL                  | PASUKAN                          | ACARA     | VAKSINASI | MAKLUMAT<br>KESIHATAN | PENGESAHAN<br>ATLET |
|------------------------------------------------------------------------------|--------------------------|----------------------------------|-----------|-----------|-----------------------|---------------------|
|                                                                              | No. Kad<br>Pengenalan    | 810730095115                     |           |           |                       |                     |
|                                                                              | Nama                     | SHUKHAIRY BIN KA                 | MARUZAMAN |           |                       |                     |
|                                                                              | Emel                     | shukhairy@gmail.co               | m         |           |                       |                     |
|                                                                              | No. Untuk<br>Dihubungi   | 0125853534                       |           |           |                       |                     |
|                                                                              | No. Faks                 | 049283551                        |           |           |                       |                     |
|                                                                              | Alamat Surat<br>Menyurat | UNIVERSITI UTARA<br>06010 SINTOK | MALAYSIA  |           |                       | *                   |
| Sistem Kejohanan Sukan UPM (SUKUM)- Modul Dafta <mark>r dan Pengesaha</mark> | Gambar Profile_          | Choose File No file              | chosen    |           |                       |                     |

| $\bigcirc$                                                                             | DASHBOAR | D                                               |                                                                                            | Welcome to Sistem Kejohanan U                                           |
|----------------------------------------------------------------------------------------|----------|-------------------------------------------------|--------------------------------------------------------------------------------------------|-------------------------------------------------------------------------|
| AZHANA ABDULLAH                                                                        | MUATT    | URUN DOKUMEN BERKAITAN                          |                                                                                            | ^                                                                       |
| NVERSITI UTARA MALAYSIA (UUM)<br>KOD :                                                 | BIL.     | TAJUK DOKUMEN                                   | KETERANGAN DOKUMEN                                                                         | DOWNLOAD                                                                |
| sukum2022 💌                                                                            | 1        | Manual Tetapan Sistem Kejohanan<br>SUKUM 2022   | Manual Tetapan Sistem Kejohanan SUKUM 20<br>- Peranan Admin                                | 22 1.0 Modul Tetapan<br>Sistem Kejohanan<br>SUKUM(Manual) .pdf          |
| Pendaftaran Awal<br>Jejohanan                                                          | 2        | Manual Pendaftaran Awal Kejohanan<br>SUKUM 2022 | Manual Pendaftaran Awal kejohanan SUKUM<br>2022 - Peranan Ketua Kontingen                  | 1.0 Modul Pendaftaran<br>Awal Kejohanan<br>SUKUM(Manual).pdf            |
| 3º Daftar Atlet/ Pegawai<br>Pertandingan<br>☑ Senarai Pegawai                          | 1        | BORANG PEMERIKSAAN KESIHATAN<br>SUKUM 2022      | BORANG PEMERIKSAAN KESIHATAN SUKUM<br>2022                                                 | BORANG<br>PEMERIKSAAN<br>KESIHATAN<br>KEJOHANAN SUKAN<br>SUKUM 2022.pdf |
| $\sim$                                                                                 | SENARAI  | PEGAWAI KONTINJEN                               |                                                                                            | Welcome to Sistem Kejohanan L                                           |
|                                                                                        | -        | 6                                               |                                                                                            |                                                                         |
| AZHANA ABDULLAH                                                                        | Show     | 2                                               |                                                                                            | Search                                                                  |
| KETUA KONTINJEN                                                                        | 10 🗸     |                                                 |                                                                                            |                                                                         |
| INIVERSITI UTARA MALAYSIA (UUM)<br>KOD :                                               | BIL.     | Nama                                            | Maklumat Dihubungi                                                                         | EMEL                                                                    |
| sukum2022 💌                                                                            | 1        | AHMAD RASIDI BIN ABDULLAH                       | SINTOK KEDAH<br>\$.:049283100<br>\$000000000                                               | rasidi@uum.edu.my                                                       |
| <ul> <li>Pendaftaran Awal</li> <li>Kejohanan</li> <li>Daftar Atlet/ Pegawai</li> </ul> | 2        | AZHANA ABDULLAH                                 | Pusat Pembangunan Maklumat dan<br>Komunikasi UPM<br>६:0133358225<br>६0389466190            | azhana@upm.edu.my                                                       |
| Pertandingan<br>🕏 Senarai Pegawai<br>Kontinjen                                         | 3        | DR MUSLIMIN WALLANG                             | UNIVERSITI UTARA MALAYSIA 06010 SINTOK<br>KEDAH DARUL AMAN<br>\$.0195719770<br>\$049283551 | muslimin@uum.edu.my                                                     |
| 🗹 Senarai Atlet                                                                        | 4        | NOR AZLI BIN ABDUL AZIZ                         | UNIVERSITI UTARA MALAYSIA 06010 SINTOK<br>KEDAH DARUL AMAN<br>C:0194163666<br>6049283551   | azli@uum.edu.my                                                         |

Modul Senarai Pegawai kontinjen

Sistem Kejohanan Sukan UPM (SUKUM) - Modul Senarai Pegawai Kontinjen.

Paparan Menu Klik Menu "Senarai Pegawai Kontinjen".

#### Paparan Menu Senarai Pegawai Kontinjen

Paparan Senarai Pegawai Kontinjen yang telah berjaya didaftarkan.

2

| ARAI P             | PEGAW                               | AI KONTINJEN           |                                                                      |                                    | Welcome to Sistem H                      | Kejohan |  |
|--------------------|-------------------------------------|------------------------|----------------------------------------------------------------------|------------------------------------|------------------------------------------|---------|--|
| now<br>10 🗸        |                                     |                        |                                                                      |                                    |                                          | Sea     |  |
| itries             |                                     | C                      |                                                                      |                                    |                                          |         |  |
| BIL.               | Nama                                |                        | 3 Maklumat Dihubung                                                  | i                                  | EMEL                                     |         |  |
| 1                  | AHMAD RASIDI BIN ABDULLAH           |                        | SINTOK KEDAH<br>\$:049283100<br>\$00000000                           |                                    | rasidi@uum.edu.my                        |         |  |
| 2                  | AZHANA ABDULLAH DR MUSLIMIN WALLANG |                        | Pusat Pembangunan<br>Komunikasi UPM<br>€:0133358225<br>局0389466190   | Maklumat dan                       | azhana@upm.edu.my<br>muslimin@uum.edu.my |         |  |
| 3                  |                                     |                        | UNIVERSITI UTARA I<br>KEDAH DARUL AMAI<br>C:0195719770<br>B049283551 | MALAYSIA 06010 SINTOK<br>N         |                                          |         |  |
| 4                  | NOR AZLI BIN ABDUL AZIZ             |                        | UNIVERSITI UTARA I<br>KEDAH DARUL AMAI<br>L:0194163666<br>局049283551 | MALAYSIA 06010 SINTOK<br>N         | azli@uum.edu.my                          |         |  |
| AMA :              |                                     | AHMAD RASIDI BIN ABDUI | LLAH                                                                 |                                    |                                          |         |  |
| nel                |                                     | rasidi@uum.edu.my      | 4                                                                    |                                    |                                          |         |  |
| o. Untuk<br>hubung | k<br>Ji                             | 049283100              |                                                                      |                                    |                                          |         |  |
| No. Faks           |                                     | 00000000               |                                                                      |                                    |                                          |         |  |
| amat Su<br>enyurat | urat                                | SINTOK KEDAH           |                                                                      |                                    | li li                                    |         |  |
| BIL                |                                     | KEJOHANAN              | PERANAN                                                              | PASUKAN                            | TINDAKAN                                 |         |  |
| 1                  | su                                  | kum2022                | KETUA KONTINJEN                                                      | UNIVERSITI UTARA<br>MALAYSIA (UUM) | 5                                        | bdu     |  |

Modul Senarai Pegawai kontinjen

## Senarai Pegawai kontinjen

Sekiranya pengguna klik pada nama Pegawai Kontinjen, maklumat peribadi pegawai tersebut akan dipaparkan.

| BIL. | Nama                      |
|------|---------------------------|
| 1    | AHMAD RASIDI BIN ABDULLAH |

4

3

Senarai paparan maklumat pegawai akan dipaparkan mengikut peranan dan pasukan universiti.

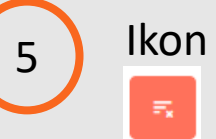

untuk kemaskini maklumat dan ikon untuk hapus maklumat.

KEMASKINI

|                          | PROFAIL                                                                                                    |                                                                                                    | PASUKAN | 6    |
|--------------------------|----------------------------------------------------------------------------------------------------|----------------------------------------------------------------------------------------------------|---------|------|
| No. Kad<br>Pengenalan    | 680523025285                                                                                                |                                                                                                    |         |      |
| Nama                     | AHMAD RASIDI BIN A                                                                                          | ABDULLAH                                                                                              |         |      |
| Emel                     | rasidi@uum.edu.my                                                                                           |                                                                                                    |         |      |
| No. Untuk<br>Dihubungi   | 049283100                                                                                                   |                                                                                                    |         |      |
| No. Faks                 | 00000000                                                                                                    |                                                                                                    |         |      |
| Alamat Surat<br>Menyurat | SINTOK KEDAH                                                                                                |                                                                                                    |         |      |
| Gambar Profile           | Choose File No file of                                                                                      | hosen                                                                                                 |         |      |
|                          | KEMASKINI                                                                                                   |                                                                                                    |         |      |
|                          |                                                                                                    |                                                                                                    |         |      |
|                          |                                                                                                    | PROFAIL                                                                                               | PASL    | JKAN |
| 7                        | Pasukan                                                                                                    | PROFAIL UNIVERSITI UTARA MALAYSIA (UUM)                                                               | PASL    | JKAN |
| 7                        | Pasukan<br>Kategori Jawatan                                                                                 | PROFAIL<br>UNIVERSITI UTARA MALAYSIA (UUM)<br>TETAP                                                   | PASL    | JKAN |
| 7                        | Pasukan<br>Kategori Jawatan<br>Kad Staf                                                                     | PROFAIL UNIVERSITI UTARA MALAYSIA (UUM) TETAP Choose File No file chosen                              | PASL    | JKAN |
| 7                        | Pasukan<br>Kategori Jawatan<br>Kad Staf<br>Kategori<br>Persaraan                                            | PROFAIL UNIVERSITI UTARA MALAYSIA (UUM) TETAP Choose File No file chosen SILA PILIH                   | PASL    | JKAN |
| 7                        | Pasukan<br>Kategori Jawatan<br>Kad Staf<br>Kategori<br>Persaraan<br>No. KWSP /<br>Pencen                    | PROFAIL UNIVERSITI UTARA MALAYSIA (UUM) TETAP Choose File No file chosen SILA PILIH 123456            | PASL    | JKAN |
| 7                        | Pasukan<br>Kategori Jawatan<br>Kad Staf<br>Kategori<br>Persaraan<br>No. KWSP /<br>Pencen<br>Tarikh Lantikan | PROFAIL UNIVERSITI UTARA MALAYSIA (UUM) TETAP Choose File No file chosen SILA PILIH 123456 21/03/2022 | PASL    | JKAN |

Modul Senarai Pegawai kontinjen

Ikon untuk kemaskini maklumat
 Sekiranya pengguna klik pada nama Pegawai
 Kontinjen, maklumat peribadi pegawai tersebut
 akan dipaparkan.

Maklumat yang dipaparkan boleh dikemaskini mengikut maklumat yang diperlukan.

6

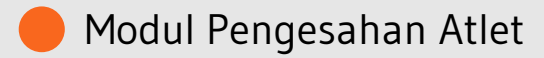

| TUA KONTINJEN                                             | MUATT | FURUN                                             | N DOKUMEN BERKAITAN                       |          |                                                                                  |           |                       | ^                                                                       |  |
|-----------------------------------------------------------|-------|---------------------------------------------------|-------------------------------------------|----------|----------------------------------------------------------------------------------|-----------|-----------------------|-------------------------------------------------------------------------|--|
| I UTARA MALAYSIA (UUM)<br>KOD :                           | BIL.  | ТА                                                | JUK DOKUMEN                               | к        | ETERANGAN DOKUN                                                                  | IEN       | DC                    | WNLOAD                                                                  |  |
| sukum2022 🔻                                               | 1     | Ma<br>SU                                          | nual Tetapan Sistem Kejohanan<br>KUM 2022 | N<br>-   | Manual Tetapan Sistem Kejohanan SUKUM 2022<br>- Peranan Admin                    |           |                       | odul Tetapan<br>m Kejohanan<br>4(Manual) .pdf                           |  |
| ndaftaran Awal<br>nan                                     | 2     | 2 Manual Pendaftaran Awal Kejohanan<br>SUKUM 2022 |                                           | n M<br>2 | Manual Pendaftaran Awal kejohanan SUKUM<br>2022 - Peranan Ketua Kontingen<br>SUK |           |                       | odul Pendaftaran<br>val Kejohanan<br>UM(Manual).pdf                     |  |
| aftar Atlet/ Pegawai<br>Indingan<br>enarai Pegawai<br>jen | 3     | BO<br>SU                                          | RANG PEMERIKSAAN KESIHATAI<br>KUM 2022    | N B<br>2 | BORANG PEMERIKSAAN KESIHATAN SUKUM<br>2022                                       |           |                       | BORANG<br>PEMERIKSAAN<br>KESIHATAN<br>KEJOHANAN SUKAN<br>SUKUM 2022.pdf |  |
| enarai Atlet                                              |       |                                                   |                                           |          |                                                                                  |           |                       |                                                                         |  |
|                                                           | 2 PEN | NGES                                              | AHAN ATLET                                |          |                                                                                  |           | Welcome to            | o Sistem Kejohana                                                       |  |
|                                                           |       | BIL.                                              | NAMA ATLET                                |          | PERKARA WAJIB PENGESAHAN                                                         |           |                       | TINDAKAN                                                                |  |
|                                                           |       |                                                   |                                           | GAMBAR   | KAD STAF                                                                         | VAKSINASI | MAKLUMAT<br>KESIHATAN |                                                                         |  |
|                                                           |       |                                                   |                                           |          |                                                                                  |           |                       | 6                                                                       |  |
|                                                           |       |                                                   |                                           |          |                                                                                  |           |                       |                                                                         |  |

~

2

ABDUL RASHID BIN AZIZAN

AIZA IRMALINDA BINTI ARIFFIN Sistem Kejohanan Sukan UPM (SUKUM) - Modul Pengesahan Atlet SUKUM.

Paparan Menu <sup>1</sup> Klik Menu "*Pengesahan Atlet*".

#### Paparan Menu Pengesahan Atlet

Paparan Pengesahan Atlet yang telah berjaya didaftarkan.

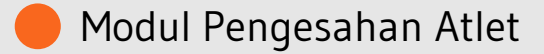

| JES  |                                 |                          |          | etilli    | Welcome to            | Sistem Kejohanan |
|------|---------------------------------|--------------------------|----------|-----------|-----------------------|------------------|
| 811. | NAMA ATLET                      | PERKARA WAJIB PENGESAHAN |          |           | TINDAKAN              |                  |
|      |                                 | GAMBAR                   | KAD STAF | VAKSINASI | MAKLUMAT<br>KESIHATAN |                  |
|      |                                 |                          |          |           |                       | PENGESAHAN       |
| 1.   | ABD HALIM @ HAMILTON<br>AHMAD   |                          |          |           |                       |                  |
| 2.   | ABDUL RASHID BIN AZIZAN         |                          |          |           |                       |                  |
| 3.   | AIZA IRMALINDA BINTI<br>ARIFFIN | 63                       |          |           |                       |                  |

#### Pengesahan Atlet

Pengesahan Atlet akan dipaparkan sekiranya pengguna kunci masuk sebagai Ketua Kontinjen.

- Pengesahan diperlukan bagi memastikan maklumat yang didaftarkan adalah benar dan lengkap mengikut senarai semak seperti Gambar, Kad Staf, Maklumat Vaksinasi dan Maklumat Kesihatan. Maklumat yang telah lengkap akan memaparkan ikon
- Ketua kontinjen perlu mengesahkan maklumat tersebut setelah semua senarai semak lengkap diisi dengan klik butang PENGESAHAN di ruangan TINDAKAN.